## AG32 开发板使用入门

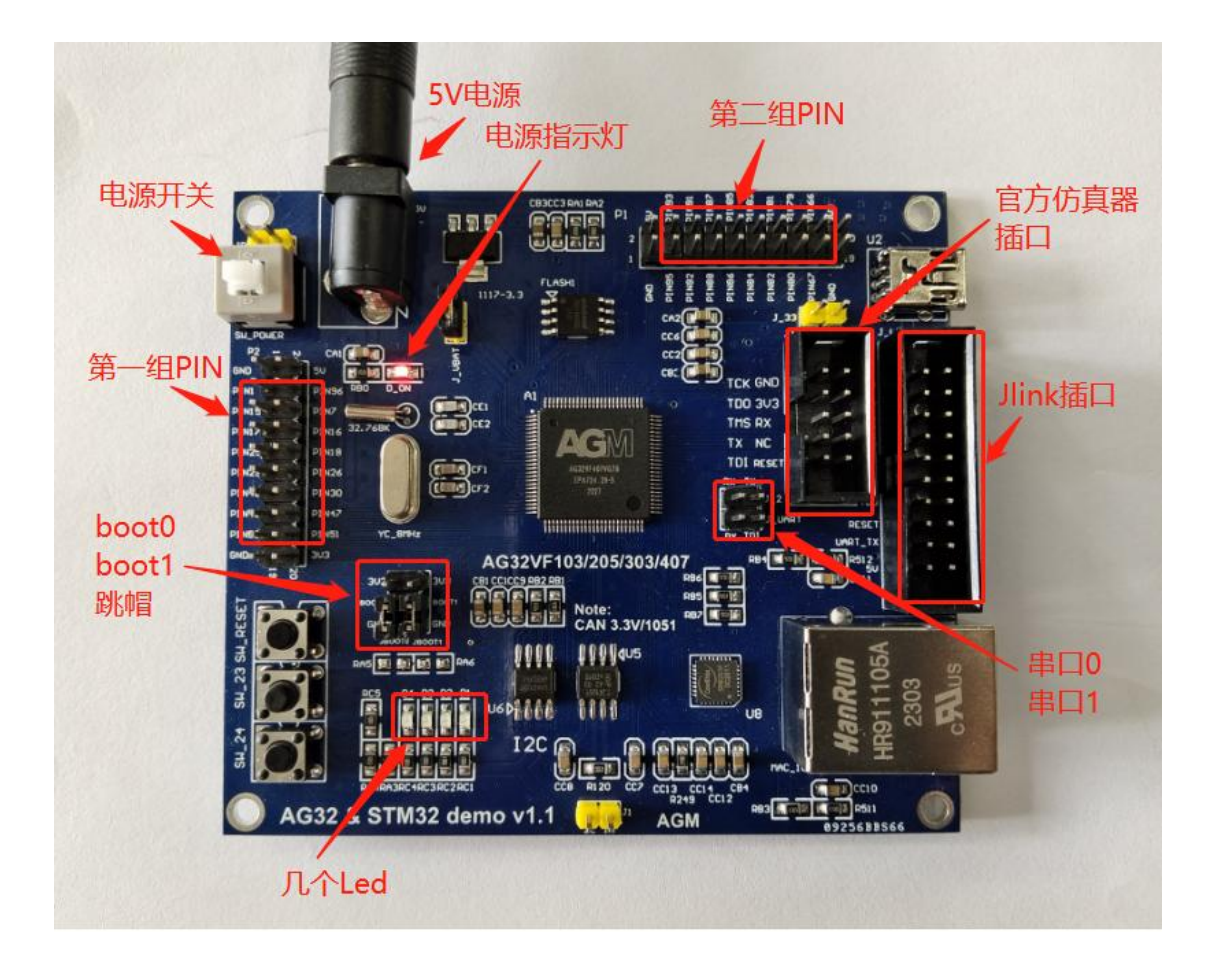

在使用开发板前,请确认已经安装好开发环境。 安装环境过程,请参考文档《AG32开发环境搭建.pdf》

#### 一、上电:

给开发板 5V 供电,打开开关,可以看到电源旁边的小红灯亮起。

#### 二、使用 example 例程:

打开 example 例程,在 SDK 路径下:

D:\xxxxx\AgRV\_pio\platforms\AgRV\examples\example (注意这里的两重 example)

| (J)        | 资源管理器 ···                     | 🄯 platformio.ini 🗙 🛛 c example_gpio.c                                     |
|------------|-------------------------------|---------------------------------------------------------------------------|
| -          | ∨EXAMPLE [ຊີເຊີບອີ            | o platformio.ini                                                          |
| Q          | > .pio                        | 1 [setup]                                                                 |
| /-         | > .vscode                     | <pre>2 boards_dir = boards</pre>                                          |
| 0          | ) src                         | <pre>3 board = agrv2k_103</pre>                                           |
| Po         | <ul> <li>gitignore</li> </ul> | <pre>4 board_logic.ve = example_boar 5 #board logic.compress = true</pre> |
| $\sim$     | example_board_bank.ve         | 6                                                                         |
| <b>ø</b> ⁄ | ■ example_board.asf           | 7 #ips_dir =/ips                                                          |
| _          | ⊑ example_board.post.asf      | 8 #ip_name = analog_ip                                                    |
| ß          | ≡ example_board.pre.asf       | 9 #logic_dir = logic                                                      |
|            | E example board.ve            | 10                                                                        |
| do         | nlatformio ini                | 11 framework = agrv_sdk                                                   |
| ~          | Platformioan                  | 12 program = agm_example                                                  |

由于开发板使用的是 407 芯片,需要先修改 platformio.ini 中的 board 类型:

### board = agrv2k\_103

修改为:

#### board = agrv2k\_407

为了验证简单化,可以先把 example\_board.ve 中的配置暂时删除,只留下前两项: SYSCLK 100 HSECLK 8

三、烧录 VE 文件和代码 bin: 烧录程序可选 jlink 和官方烧录器两种; (串口烧录这里不讨论)

#### 如果使用 jlink:

- 连线:用 jlink 线连接开发板的 jlink 接口。
- 配置:确认 platformio.ini 中的以下两行配置是打开的:

# debug\_tool = jlink-openocd upload\_protocol = jlink-openocd 安装插件:第一次使用 jlink,需要先安装插件【zadig-2.8.exe】,安装参考下图: (该插件在 sdk 路径的根目录下)

| 📴 Zadig                                    | 3 <u></u>                        |                            |
|--------------------------------------------|----------------------------------|----------------------------|
| <u>D</u> evice <u>Options</u> <u>H</u> elp |                                  |                            |
| J-Link 1                                   |                                  | ∼ □Edit                    |
| Driver Jlink (v2.70.8.0)                   | j. 1. 7600. 16385) More<br>WinUs | Information<br>SB (libusb) |
| USB ID 1366 0101 Repla                     | ce Driver                        | -win32<br>K                |
|                                            | 4 WinUs                          | <u>SB (Microsoft)</u>      |
| i devices found.                           |                                  | Zadig 2.7.765              |

注:如果第一步从下拉列表中找不到【J-Link】项,可以把下拉列表打开,插拔 Jlink 几次,找列表中的变化项。列表中的那个变化项,就是要更新驱动的项。

```
烧录:
```

新开发板第一次使用,要先烧录 VE 配置。(不烧录 VE 而先烧录程序 bin,会报错) 烧录 VE:

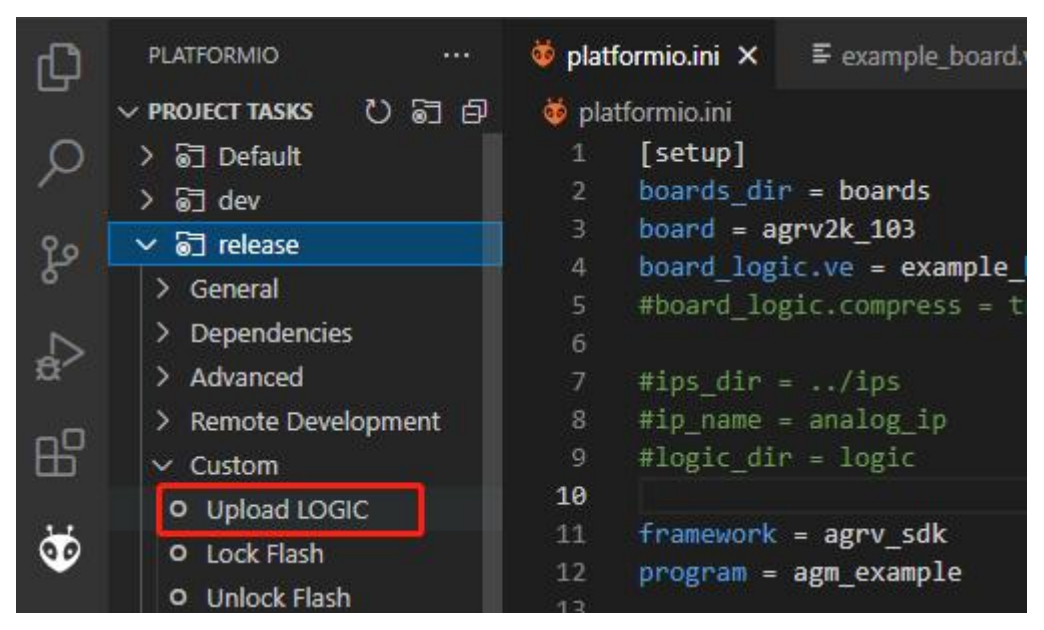

烧录程序:

| Ch       | PLATFORMIO ···        | 🏺 platformio.ini × 🛛 🖺 example_board.v        |  |  |  |
|----------|-----------------------|-----------------------------------------------|--|--|--|
| U.       | ~ project tasks ひ 🗟 🗗 | 🤯 platformio.ini                              |  |  |  |
| O        | > 🗟 Default           | 1 [setup]                                     |  |  |  |
| /-       | 〉 등리 dev              | 2 boards_dir = boards<br>3 board = agrv2k_103 |  |  |  |
| 0        |                       |                                               |  |  |  |
| Po       | ✓ General             | <pre>4 board_logic.ve = example_</pre>        |  |  |  |
| $\sim$   | O Build               | 6                                             |  |  |  |
| æ^       | O Upload              | 7 #ips_dir =/ips                              |  |  |  |
| -        | O Monitor             | <pre>8 #ip_name = analog_ip</pre>             |  |  |  |
| В        | O Upload and Monitor  | 9 #logic_dir = logic                          |  |  |  |
| 6926553  | O Clean               | 10                                            |  |  |  |
| 2        |                       | 11 framework = agrv_sdk                       |  |  |  |
| <b>V</b> | O Clean All           | 12 program = agm_example                      |  |  |  |
|          | > Dependencies        | 13                                            |  |  |  |

#### 仿真:

点击仿真按钮,可以进入仿真调试。可单步运行到 main 函数的结尾。

| ×                                                                                                | 文件(E) 编辑(E) | 选择(S) | 查看(V) | 转到( <u>G</u> )                         | 运行(图)                                             | 终端①                                                    | 帮助(出)                                                                               | example.c - example - V                                                                   |
|--------------------------------------------------------------------------------------------------|-------------|-------|-------|----------------------------------------|---------------------------------------------------|--------------------------------------------------------|-------------------------------------------------------------------------------------|-------------------------------------------------------------------------------------------|
| Ω                                                                                                | PIO De      | bug 🗸 | @ ··  | ᅘ platfor                              | mio.īni                                           | <b>≅</b> exa                                           | mple_board.ve                                                                       | C example.c ×                                                                             |
|                                                                                                  | ∨ 鋰         |       | ð     | src > C                                | example.c                                         | > 🕅 main                                               | (void)                                                                              |                                                                                           |
| ک<br>13 %                                                                                        |             |       |       | 25 ]<br>26<br>27 i<br>28 {<br>29<br>30 | )<br>int main<br>(<br>// This<br>board :          | (void)<br>s will i<br>init():                          | nit clock and                                                                       | uart on the board                                                                         |
| 9<br>1<br>1<br>1<br>1<br>1<br>1<br>1<br>1<br>1<br>1<br>1<br>1<br>1<br>1<br>1<br>1<br>1<br>1<br>1 | ✓ 蓋視        |       |       | 31<br>32<br>33<br>34<br>35<br>36       | // The<br>// GPIC<br>plic_is<br>// Any<br>INT_Set | default<br>D0_isr()<br>sr[BUT_G<br>interru<br>tIRQThre | <pre>isr table is , and can be r PIO_IRQ] = But pt priority ne shold(MIN_IRQ_</pre> | plic_isr. The default<br>e-assigned.<br>:ton_isr;<br>eds to be greater than<br>PRIORITY); |

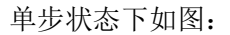

| (D)  | ▷ PIO Debug 🗸 🐯 | 💀 🍯 platform      | nio.ini      | ■ example_board.ve  | C example.c ×               |  |  |  |
|------|-----------------|-------------------|--------------|---------------------|-----------------------------|--|--|--|
| -    | ∨ 委量            | src > C es        | xample.c > ( | 🕈 main(void)        |                             |  |  |  |
| Q    | ∨ Local         | 27 int main(void) |              |                     |                             |  |  |  |
|      | > Global        | 28                | // Thic      | uill init clock and | want on the board           |  |  |  |
| દુરુ | > Static        | 30                | board_in:    | it();               | uart on the board           |  |  |  |
| 0000 |                 | 31                |              |                     |                             |  |  |  |
| 2    |                 | 32                | // The de    | efault isr table is | plic_isr. The default entr  |  |  |  |
| 21   |                 | 33                | // GPI00     | isr(), and can be   | re-assigned.                |  |  |  |
| -    | ✓ 监視            | 34                | plic_isr     | [BUT_GPIO_IRQ] = Bu | tton_isr;                   |  |  |  |
| RY . |                 | 35                | // Any in    | nterrupt priority n | eeds to be greater than MIN |  |  |  |
|      |                 | 36                | INT_SetI     | RQThreshold(MIN_IRQ | _PRIORITY);                 |  |  |  |
|      |                 | 37                | // Enable    | e interrupt from BU | T_GPIO                      |  |  |  |
|      |                 | D 38              | INT_Enab.    | leIRQ(BUT_GPIO_IRQ, | PLIC_MAX_PRIORITY);         |  |  |  |
|      |                 | 20                |              |                     |                             |  |  |  |

#### 如果使用官方烧录器:

连线:

连线后的样子如下图:

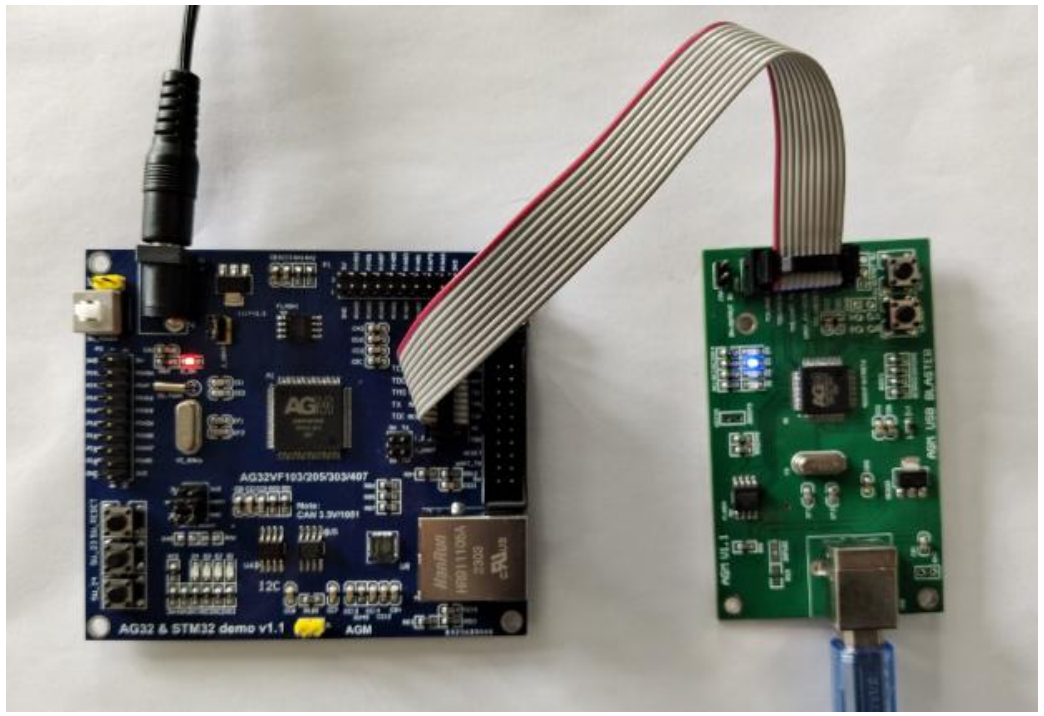

配置:

确认 platformio.ini 中的以下两行配置是否打开

debug\_tool = cmsis-dap-openocd

upload\_protocol = cmsis-dap-openocd

使用官方烧录器, PC 是免驱动的。

烧录:

烧录 VE 和烧录程序 bin,同上边的 Jlink 的烧录过程。 不再重复,请参考上边。

调试:

调试的启动和过程,也同上边的 Jlink 的调试过程。 不再重复,请参考上边。

四、查看 led 灯:

在 example 样例程序的 main 函数中,最后是调用函数 TestGpio()。进入 TestGpio()函数,里边是对 LED 灯的闪灯操作。

由于我们在第三步时,删除了 example\_board.ve 里的全部 IO 配置。现在把 led 的 pin 脚 映射恢复回来。copy 下边的设置到 ve 文件:

GPIO4\_1 PIN\_34 # LED1 GPIO4\_2 PIN\_33 # LED2 GPIO4\_3 PIN\_32 # LED3 GPIO4\_4 PIN\_31 # LED4

copy 后效果如下图:

| 🈻 platformio.ini |              | ≡ exar   | nple_board.ve | × | c example.c |
|------------------|--------------|----------|---------------|---|-------------|
| ≣ exa            | ample_board. | /e       |               |   |             |
| 1                | SYSCLK 1     | 90       |               |   |             |
| 2                | HSECLK 8     |          |               |   |             |
| 3                |              |          |               |   |             |
| 4                | GPI04_1      | PIN_34 # | LED1          |   |             |
| 5                | GPI04_2      | PIN_33 # | LED2          |   |             |
| 6                | GPI04_3      | PIN_32 # | LED3          |   |             |
| 7                | GPI04_4      | PIN_31 # | LED4          |   |             |
| 8                |              |          |               |   |             |
| 9                |              |          |               |   |             |

此时,再次烧录 ve 文件。 (烧录 VE 的方式,如上边第三步)

烧录成功后,可以看到左下角的几个 led 闪烁起来。

五、查看 log 输出:

在以上的基础上,修改以下三项:

1. Platformio.ini 中:

确认 logger\_if 配置是打开的:

```
logger_if = UART0
build_flags = -DBAUD_RATE=115200
```

以上两项分别设置: log 输出通过 uart0 输出、输出的波特率是 115200.

2. Example\_board.ve 中:

Copy 以下的串口 IO 配置到 ve 中去:

#### UARTO\_UARTRXD PIN\_69

UARTO\_UARTTXD PIN\_68

修改后图示如下:

| 🤴 plati | formio.ini    | $\equiv$ example_board.ve $\times$ | c |
|---------|---------------|------------------------------------|---|
| ≣ exa   | mple_board.ve | e                                  |   |
| 1       | SYSCLK 10     | 0                                  |   |
| 2       | HSECLK 8      |                                    |   |
| 3       |               |                                    |   |
| 4       | GPI04_1 P     | PIN_34 # LED1                      |   |
| 5       | GPI04_2 P     | PIN_33 # LED2                      |   |
| 6       | GPI04_3 P     | PIN_32 # LED3                      |   |
| 7       | GPI04_4 P     | PIN_31 # LED4                      |   |
| 8       |               |                                    |   |
| 9       | UARTØ_UAR     | TRXD PIN_69                        |   |
| 10      | UARTØ_UAR     | TTXD PIN_68                        |   |
| 11      |               |                                    |   |

3. 在 example\_gpio.c 中的 TestGpio()函数中, while(1)里增加一句 log:

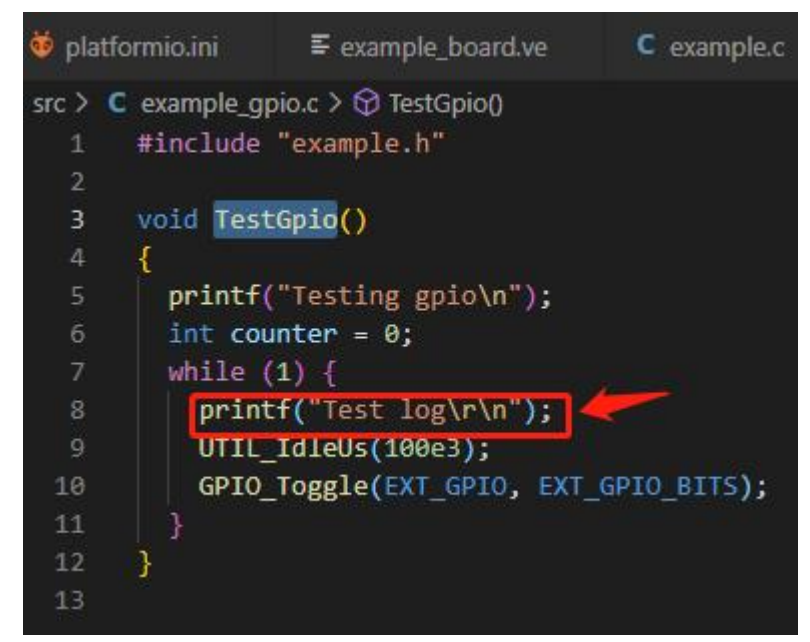

最后,烧录 VE,烧录程序 bin。

然后,用串口线,接到开发板的串口 0(上边的那组)上,在 PC 端的串口工具(波特率 115200)上可以看到 log 的输出信息。

以上,只是展示了拿到开发板后验证 LED 灯和 log 通过串口 0 输出的样例。 更多的驱动使用,请参考文档《AG32 驱动的使用.pdf》